# FP9300内でのトランスペアレントモードでの ASAの導入

| 内容                 |  |
|--------------------|--|
| <u>はじめに</u>        |  |
| <u>前提条件</u>        |  |
| 要件                 |  |
| <u>使用するコンポーネント</u> |  |
| <u>設定</u>          |  |
| <u>確認</u>          |  |

### はじめに

このドキュメントでは、FP9300でASAトランスペアレントを導入する方法について説明します。 デフォルトでは、ASAがFP9300内に導入されると、ファイアウォールモードはルータになり、 FTDテンプレート用に用意されているトランスペアレントモードを選択するオプションはありま せん。

これに対し、トランスペアレントファイアウォールは、「bump-in-the-wire」または「ステルスフ ァイアウォール」のように動作するレイヤ2ファイアウォールであり、接続されたデバイスへのル ータホップとしては認識されません。ただし、他のファイアウォールと同様に、インターフェイ ス間のアクセスコントロールが制御され、通常のファイアウォールチェックがすべて実行されま す。

前提条件

要件

次の項目に関する知識があることが推奨されます。

- ASAトランスペアレントモード
- FP9300アーキテクチャ

使用するコンポーネント

このドキュメントの情報は、次のソフトウェアとハードウェアのバージョンに基づいています。

- FXOSバージョン2.3.1.73を実行するFPR9K-SM-44
- FP9300バージョン<u>9.6.1</u>用のASAソフトウェア

このドキュメントの情報は、特定のラボ環境にあるデバイスに基づいて作成されました。このド キュメントで使用するすべてのデバイスは、クリアな(デフォルト)設定で作業を開始していま す。本稼働中のネットワークでは、各コマンドによって起こる可能性がある影響を十分確認して ください。

# 設定

ASAを展開する場合、<u>FTD</u>を展開するときに、ファイアウォールモードをそのまま選択するオプ ションはありません。

| Cisco: Adaptive Security Appliance - Configuration |               |        |  |  |  |  |  |
|----------------------------------------------------|---------------|--------|--|--|--|--|--|
| General Information Settings                       |               |        |  |  |  |  |  |
| Security Module(SM) Selection                      | 1:            |        |  |  |  |  |  |
| SM 1 - Ok SM 2 - Degraded SM 3 - Ok                |               |        |  |  |  |  |  |
| Interface Information                              |               |        |  |  |  |  |  |
| Management Interface:                              | Ethernet1/1   |        |  |  |  |  |  |
| DEFAULT                                            |               |        |  |  |  |  |  |
| Address Type:                                      | IPv4 only     |        |  |  |  |  |  |
| IPv4                                               |               |        |  |  |  |  |  |
| Management IP:                                     | 10.1.1.2      |        |  |  |  |  |  |
| Network Mask:                                      | 255.255.255.0 |        |  |  |  |  |  |
| Network Gateway:                                   | 10.1.1.1      |        |  |  |  |  |  |
|                                                    |               |        |  |  |  |  |  |
|                                                    |               |        |  |  |  |  |  |
|                                                    |               |        |  |  |  |  |  |
|                                                    |               |        |  |  |  |  |  |
|                                                    |               |        |  |  |  |  |  |
|                                                    |               |        |  |  |  |  |  |
|                                                    | (             |        |  |  |  |  |  |
|                                                    | OK            | Cancel |  |  |  |  |  |

ASAを導入すると、ルーテッドモードで事前設定されます。

asa# show firewall Firewall mode: Router

asa# show mode Security context mode: single

Chassis Managerからファイアウォールモードを設定するオプションがないため、ASA CLIから 実行する必要があります。

asa(config)# firewall transparent

asa(config)# show firewall
Firewall mode: Transparent

asa(config)# wr mem Building configuration... Cryptochecksum: 746a107e aa0959e6 0f374a5f a004e35e 2070 bytes copied in 0.70 secs [OK]

設定を保存した後は、トランスペアレントモードがデバイスにすでに設定されていても、ASAア プライアンスで実行されているため、リロードが必要になります。デバイスが起動すると、その デバイスはすでにトランスペアレントモードでセットアップされ、すべての設定は予期したとお りにクリアされていますが、Chassis Managerには、導入された元の設定がまだ表示されていま す。

asa# show firewall Firewall mode: Transparent

asa# show version | in up Config file at boot was "startup-config" asa up 1 min 30 secs

Chassis Managerでは、管理ポートの設定も削除されたことが確認できます。

|   | ASA                        | Standalone              | Logical Device Status: ok                                            |                                                              |          |                 |
|---|----------------------------|-------------------------|----------------------------------------------------------------------|--------------------------------------------------------------|----------|-----------------|
|   | Security Module            | Application             | Version                                                              | Management IP                                                | Gateway  | Management Port |
| ۲ | Security Module 1          | ASA                     | 9.6.1                                                                | 10.1.1.2                                                     | 10.1.1.1 | Ethernet1/1     |
|   | Ports:<br>Data Interfaces: | Ethernet1/2 Ethernet1/3 | Attributes:<br>Cluster Operationa<br>Management URL<br>Management IP | I Status : not-applicable<br>: https://0.0.0.0/<br>: 0.0.0.0 |          |                 |

再導入は、導入の開始時と同様に、管理インターフェイス設定とクラスタ設定(該当する場合 )で、Chassis Managerからデバイスに実行する必要があります。シャーシマネージャがデバイ スを再検出します。最初の5分間は、図に示すように、デバイスのステータスが「Security module not responding」と表示されます。

|   | ASA                        | Standalone              | Logical Device Status: ok                                             |                                                            |          |                 |                                |
|---|----------------------------|-------------------------|-----------------------------------------------------------------------|------------------------------------------------------------|----------|-----------------|--------------------------------|
|   | Security Module            | Application             | Version                                                               | Management IP                                              | Gateway  | Management Port | Status                         |
| 8 | Security Module 1          | ASA                     | 9.6.1                                                                 | 10.1.1.3                                                   | 10.1.1.1 | Ethernet1/1     | Security module not responding |
|   | Ports:<br>Data Interfaces: | Ethernet1/2 Ethernet1/3 | Attributes:<br>Cluster Operational<br>Management URL<br>Management IP | Status : not-applicable<br>: https://0.0.0.0/<br>: 0.0.0.0 |          |                 |                                |

#### 数分後に、デバイスが再起動されます。

| ASA Standalone |                            | Standalone              | Logical Device Status: ok                                               |                                                         |          |                 |            |
|----------------|----------------------------|-------------------------|-------------------------------------------------------------------------|---------------------------------------------------------|----------|-----------------|------------|
|                | Security Module            | Application             | Version                                                                 | Management IP                                           | Gateway  | Management Port | Status     |
|                | Security Module 1          | ASA                     | 9.6.1                                                                   | 10.1.1.3                                                | 10.1.1.1 | Ethernet1/1     | starting . |
|                | Ports:<br>Data Interfaces: | Ethernet1/2 Ethernet1/3 | Attributes:<br>Cluster Operational S<br>Management URL<br>Management IP | tatus : not-applicable<br>: https://0.0.0/<br>: 0.0.0.0 |          |                 |            |

## 確認

ASAがオンラインに戻ったら、CLIから次のコマンドを使用して、デバイスがトランスペアレント モードであり、管理IPアドレスが設定されていることを確認できます。

asa# show firewall Firewall mode: Transparent

asa# show ip Management-only Interface: Ethernet1/1 System IP Address: ip address 10.1.1.3 255.255.255.0 Current IP Address: ip address 10.1.1.3 255.255.255.0

asa# show nameif Interface Name Security Ethernet1/1 management 0

Chassis ManagerからASAが展開されている場合にファイアウォールモードを選択する機能は、 不具合<u>CSCvc13164</u>および<u>CSCvd91791</u>から要求されています。 翻訳について

シスコは世界中のユーザにそれぞれの言語でサポート コンテンツを提供するために、機械と人に よる翻訳を組み合わせて、本ドキュメントを翻訳しています。ただし、最高度の機械翻訳であっ ても、専門家による翻訳のような正確性は確保されません。シスコは、これら翻訳の正確性につ いて法的責任を負いません。原典である英語版(リンクからアクセス可能)もあわせて参照する ことを推奨します。